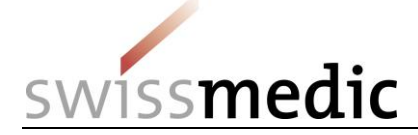

| Inhalts | verzeichnis                                                              | -  |
|---------|--------------------------------------------------------------------------|----|
| 1       | Begriffe, Definitionen, Abkürzungen, Glossar                             | 2  |
| 2       | Zielsetzung und Geltungsbereich                                          | 4  |
| 3       | Voraussetzungen für die Nutzung des Swissmedic eGov Portals              | 4  |
| 4       | Anmeldung am Swissmedic eGov Portal                                      | 4  |
| 5       | Benutzung des eGov Portals                                               | 4  |
| 5.1     | Bereich Administration                                                   | 5  |
| 5.2     | Bereich eSubmissions                                                     | 5  |
| 5.2.1   | Einreichung einer Erstzulassung                                          | 5  |
| 5.2.2   | Korrektur einer invaliden Einreichung                                    | 10 |
| 5.2.3   | Einreichung einer Änderung                                               | 11 |
| 5.2.4   | Einreichung von Working Documents                                        | 11 |
| 5.2.5   | Einreichung einer Antwort auf ein laufendes Gesuch                       | 11 |
| 5.2.6   | Einreichung eines Artikel 13-Referenzdossiers                            | 13 |
| 5.2.7   | Einreichung von Sammelgesuchen                                           | 14 |
| 5.2.8   | Einreichung von Antworten, die mehrere Gesuchs-IDs betreffen             | 15 |
| 5.2.9   | Einreichung nach genehmigtem BZV-Gesuch und Verfahren mit Voranmeldung   | 16 |
| 5.2.10  | Einreichung mit Umstellung von Papier auf eCTD                           | 16 |
| 5.2.11  | Einreichung von Auflagen (Follow-up Measures)                            | 17 |
| 5.2.12  | Einreichung einer Mitteilung (Communication)                             | 17 |
| 5.2.13  | Einreichung einer Zulassungsübertragung                                  | 18 |
| 5.2.14  | Einreichung einer HOMANT-Präparatemeldung                                | 19 |
| 5.3     | Bereich Ongoing applications -> Application Tracking / Gesuchsverfolgung | 19 |
| 5.4     | Bereich Upcoming milestones -> Bevorstehende Meilensteine                | 19 |
| 5.5     | Bereich Inbox mit Swissmedic-Korrespondenz                               | 20 |
| 5.6     | Fristen                                                                  | 20 |
| 5.7     | Quittungen und Notifikationen                                            | 21 |
| 5.7.1   | Quittungen                                                               | 21 |
| 5.7.2   | Notifikationen                                                           | 21 |
| 5.8     | Technische Details                                                       | 22 |
| 5.8.1   | Delivery Status                                                          | 22 |
| 5.8.2   | Dateiformate                                                             | 22 |
| 5.8.3   | Aufbau der Zip-Dateien                                                   | 23 |
| 5.8.4   | Checksum                                                                 | 24 |
| 5.8.5   | Handling elektronische / digitale Signatur und Quittungen                | 25 |
| 6       | Weitere eGov Services                                                    | 27 |
| 7       | Support                                                                  | 28 |

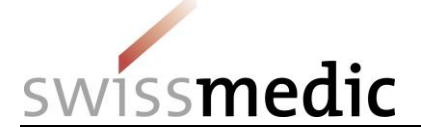

#### Änderungshistorie

| Version    | Gültig und verbindlich ab       | Ohne<br>Versions-<br>änderung<br>angepasst <u>Neu</u><br>e<br>Nebenversion | Beschreibung, Bemerkung (durch Autor/in erstellt)                                                                                                    | Visum<br>(Kürzel)<br>Autor/in |
|------------|---------------------------------|----------------------------------------------------------------------------|----------------------------------------------------------------------------------------------------|-------------------------------|
|            | <u>01.09.2018</u>               | <u>3.1</u>                                                                 | Kapitel Fristen: fehlerhafte Beispiele wurden auf den Stand der<br>Version 02 des Dokuments zurückgesetzt. Keine Änderung bzgl.<br>der Handhabung der Fristen. | <u>mra</u>                    |
| <u>3.0</u> | <u>01.06.2018</u>               |                                                                            | Kapitel Fristen überarbeitet, Inhaltliche Überarbeitungen und Aktualisierungen                                                                                 | <u>mra</u>                    |
| 02         | 30.11. <del>17<u>2017</u></del> |                                                                            | Inhaltliche Überarbeitungen und Aktualisierungen                                                                                                    | mra                           |
| 01         | 03.05. <del>17<u>2017</u></del> |                                                                            | Inhaltliche Überarbeitungen; die Q&A wird in ein<br>eigenständiges Dokument ausgegliedert; Entfernung Kapitel<br>zu altem Portal                               | mra                           |
|            |                                 | 26.04. <del>17</del> 2017                                                  | Neuer QM-Ident: OS000_00_001d_MB (Version 01)<br>Alter QM-Ident: ZL000_00_032d_MB (Version 09)                                                                 | feh                           |

# 1 Begriffe, Definitionen, Abkürzungen, Glossar

| Abteilung OSS                                     | Swissmedic-Abteilung Operational Support Services                                       |
|---------------------------------------------------|-----------------------------------------------------------------------------------------|
| Acceptance of                                     | Quittung für einen bestimmten Schritt                                                   |
| Application authorisation, New application        | Zulassungsgesuch                                                                        |
| Application category                              | Gesuchskategorie, Auswahl: Zugelassene Präparate, nicht mehr zugelassene Präparate usw. |
| Application no., Application number               | Gesuchs-ID, Serviceauftragsnummer                                                       |
| Application Tracking                              | Gesuchsverfolgung bei laufenden Gesuchen                                                |
| Art.13                                            | Einreichung nach Artikel 13                                                             |
| Authorisation                                     | Zulassung                                                                               |
| Authorisation transfer                            | Zulassungsübertragung                                                                   |
| Baseline                                          | Umstieg von Papier- auf eCTD-Einreichung                                                |
| Basic company dossier                             | Firmenbasisdossier                                                                      |
| Case / Authorisation / Name of Medicine           | Präparat, Präparatename                                                                 |
| Checksum, Md5-Checksum, Hash algorithm, hash code | Berechnete Prüfsumme für eine Einreichung oder für einzelne Dateien                     |
| Communication                                     | Mitteilung an Swissmedic                                                                |
| Communication not concerning authorisation        | Mitteilung an Swissmedic, die nicht die Zulassung betrifft (NZL)                        |
| Company Reference                                 | Referenz, Ihr Zeichen                                                                   |
| Concerns subsequent delivery                      | Nachlieferung von Dokumenten auf ein laufendes<br>Gesuch                                |
| Dashboard                                         | Arbeitsumgebung und Eingabemaske                                                        |
| Delivery                                          | Einreichung zu neuen oder laufenden Gesuchen                                            |
| Delivery ID                                       | Spezifische Identifikationsnummer pro Einreichung                                       |
| Delivery Status                                   | Status einer Einreichung                                                                |

VM-ID: OS000\_00\_001d\_MB - Merkblatt / V3.1 / mra / ni / 01.09.2018

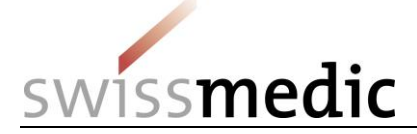

| Delivery type                                 | Gesuchstyp                                                          |
|-----------------------------------------------|---------------------------------------------------------------------|
| Dossier                                       | Dossier umfasst alle notwendigen Unterlagen für eine Einreichung    |
| eCTD                                          | Internationales Einreichungsformat für Zulassungsgesuche            |
| eDok                                          | Swissmedic Einreichungsformat für Zulassungsgesuche                 |
| eGov                                          | eGovernment                                                         |
| eGov Service                                  | einzelne Dienstleistung/Service innerhalb des eGov<br>Portals       |
| eMessage                                      | Service eMessage                                                    |
| eSubmissions                                  | Service zur Erfassung von Einreichungen                             |
| Extension of authorisation                    | Verlängerung Zulassung                                              |
| Extension of the time limit of an application | Fristverlängerung Gesuch                                            |
| Fast track authorisation                      | Beschleunigtes Zulassungsverfahren (BZV)                            |
| Follow-up Measures                            | Auflagen                                                            |
| НАМ                                           | (Abteilung) Humanarzneimittel, Humanmedizin                         |
| Inbox                                         | Postfach, Posteingang für Swissmedic-<br>Korrespondenz im Dashboard |
| КРА                                           | (Abteilung) Komplementär- und Phytoarzneimittel                     |
| LoQ                                           | List of Questions                                                   |
| Master dossier / sample quality documentation | Masterdossier/Muster-Qualitätsdokumentation                         |
| Milestone                                     | Meilensteine, Haltepunkte zwischen den Gesuchsphasen                |
| mTAN                                          | mobile Transaktionsnummer über SMS                                  |
| New authorisation                             | Erstzulassung, Neuanmeldung, First Authorisation, New Application   |
| Notification                                  | Notifikation, Benachrichtigung per E-Mail                           |
| NZL                                           | Nicht-Zulassung                                                     |
| Ongoing applications                          | Laufende Gesuche                                                    |
| ODS                                           | Orphan Drug Status                                                  |
| Procedure with prior notification             | Verfahren mit Voranmeldung                                          |
| Q&A                                           | Questions and Answers                                               |
| Referenzdossier                               | Referenzdossier zu einer Einreichung nach Artikel 13                |
| Release                                       | Version der Portal-Software                                         |
| Renewed authorisation                         | Erneute Zulassung                                                   |
| Renouncement of an application                | Verzicht auf Gesuch, Rückzug                                        |
| Reporting HOMANT                              | Meldung HOMANT                                                      |
| Response to Swissmedic correspondence         | Antwort auf Swissmedic-Korrespondenz                                |
| Sequence                                      | Bestandteil einer eCTD-Einreichung                                  |
| Subject                                       | Bereich (HAM, TAM, KPA)                                             |
| Subject no., Subject number                   | Identifikationsnummer für Gesuche, entspricht<br>Delivery ID        |
| ТАМ                                           | (Abteilung) Tierarzneimittel                                        |
| Text correction communication                 | Textprüfungsschreiben, TPS                                          |
| Transferring authorisation                    | Übertragung der Zulassung                                           |
| Upload                                        | Hochlade-Vorgang                                                    |
| Validation Report                             | Validierungsreport im Falle von Fehlern bei einer<br>Einreichung    |

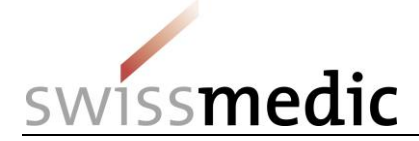

| Variation                   | Änderungsgesuch                                                                     |
|-----------------------------|-------------------------------------------------------------------------------------|
| Withdrawal of authorisation | Verzicht auf Zulassung eines Arzneimittels                                          |
| Working Documents           | Arbeitsdokumente, wie Fachinformation,<br>Patienteninformation und Packungselemente |
| Zip-Datei, ISO-Datei        | gepackte Datei für den Upload                                                       |
| ZL                          | Zulassung                                                                           |

## 2 Zielsetzung und Geltungsbereich

Das vorliegende Merkblatt beschreibt die Grundlagen zur Anwendung des Swissmedic eGov Portals, im Speziellen des eGov Services **eSubmissions**. Ein separat geführtes *Questions and Answers-Dokument (Q&A)* deckt zusätzlich aufkommende Fragen und Problemstellungen ab. Beide Dokumente werden in regelmässigen Abständen aktualisiert und sind auf der Anmeldemaske verfügbar.

Für Nutzeradministratoren steht das Merkblatt *Swissmedic Portal – Administrator-Funktionen* zur Verfügung.

### **3** Voraussetzungen für die Nutzung des Swissmedic eGov Portals

Zur Nutzung des Portals muss eine Nutzungsvereinbarung mit Swissmedic unterzeichnet werden. Um das Swissmedic eGov Portal als Standardnutzer nutzen zu können, muss von einem Nutzeradministrator bzw. einem Account-Administrator der Firma ein neues Standardnutzer-Konto eröffnet werden.

Systemvoraussetzung ist die aktuelle Version des Microsoft Internet Explorers (mind. Version 10) und Firefox (mind. Version 40).

### 4 Anmeldung am Swissmedic eGov Portal

Das Swissmedic eGov Portal wird über die Adresse <u>www.portal.swissmedic.ch</u> aufgerufen. Nach Eingabe der Nutzer-ID und des zuvor festgelegten Passworts wird eine SMS mit einer mobilen Transaktionsnummer (mTAN) per SMS an die registrierte Mobiltelefonnummer des Nutzers verschickt. Diese Transaktionsnummer muss in der nachfolgenden Maske eingegeben werden, um das Login zu vervollständigen. Beim ersten Login und nach Softwareaktualisierungen muss zudem jeweils den Nutzungsbedingungen zugestimmt werden.

Das Portal stellt eine Möglichkeit zum Zurücksetzen des Passworts zur Verfügung. Nach Eingabe der registrierten E-Mail-Adresse wird vom System ein neues Passwort verschickt. Dieses Passwort sollte dann vom Nutzer sofort geändert werden.

Bitte beachten Sie, dass: Auf der Anmeldemaske werden wichtige Informationen zu allfälligen Wartungszeitfenstern veröffentlicht werden.

### 5 Benutzung des eGov Portals

In diesem Kapitel werden die grundlegenden Funktionen und Abläufe des neuen Swissmedic eGov Portals, im speziellen des eGov Services eSubmissions, genauer erläutert. Das Portal ist der zentrale Einstieg für weitere Dienstleistungen, die sogenannten *eGov Services*.

Standardsprache des Swissmedic eGov Portals ist Englisch. Merkblätter sind in Deutsch, Französisch und Englisch verfügbar.

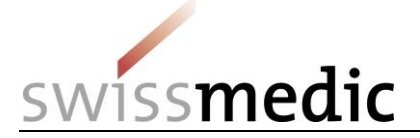

Bitte beachten Sie: die in diesem Dokument eingefügten Screenshots zeigen nicht immer den vollständigen Bildschirmbereich.

#### 5.1 Bereich Administration

In diesem Bereich können registrierte Portal-Administratoren die notwendigen Einstellungen vornehmen und z.B. Nutzer anlegen.

Für weitergehende Informationen konsultieren Sie bitte das entsprechende Merkblatt für Administratoren.

#### 5.2 Bereich eSubmissions

Über das sogenannte *Dashboard* können eine Einreichungen (eine Delivery) erstellt und die notwendigen Dateien hochgeladen werden.

# Dashboard

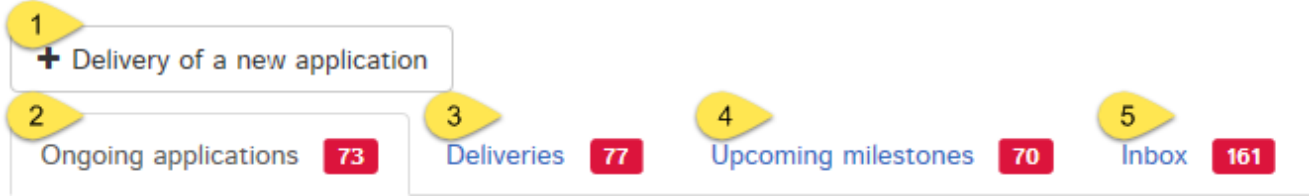

| 1 | Dokumentation für ein neues Gesuch einliefern. Dies umfasst Einreichungen auf<br>bestehende und auf neue Präparate.                                                                                                    |
|---|----------------------------------------------------------------------------------------------------|
| 2 | Liste der bereits erfassten Gesuche, die sich in Bearbeitung bei Swissmedic befinden.<br>Es werden hier ebenfalls Antworten auf Korrespondenz von Swissmedic eingeliefert, die auf<br>ein bestimmtes laufendes Gesuch bezugnehmen. |
| 3 | Liste der Einreichungen an Swissmedic, die von der Zulassungsinhaberin elektronisch eingereicht wurden, aber von Swissmedic noch nicht erfasst sind.                                                                               |
| 4 | Liste von Aufgaben über alle Gesuche mit geplanten Endterminen (Meilensteine), die innerhalb der nächsten 30 Tage fällig werden.                                                                                                   |
| 5 | Postfach mit Korrespondenz von Swissmedic zu einer Einreichung (identifiziert mit einer Delivery ID), zu einem Gesuch (identifiziert mit einer Application no.) oder zu einer Zulassung (identifiziert mit einer Zulassungsnummer) |

#### 5.2.1 Einreichung einer Erstzulassung

Nachfolgend wird der komplette Ablauf anhand einer Erstzulassung dargestellt.

- 1) Dashboard -> Delivery of a new application
- 2) Subject, d.h. der betroffene Bereich (Human-, Tier- und Komplementärmedizin)
- Application category (Gesuchskategorie). Möglich sind hier Einreichungen auf ein angemeldetes oder zugelassenes Arzneimittel, Einreichungen für ein neues Arzneimittel oder Einreichungen bzgl. einer Zulassungsübertragung.
- 4) Eingabe des Namen des neuen Präparats

Bitte beachten: Es muss an der Stelle unbedingt darauf geachtet werden, innerhalb des Felds *Name* den korrekten Namen zu verwenden. Eingaben wie z.B. *Notification*, *Variation* usw. sind hier nicht zulässig und führen dazu, dass das Dossier nicht korrekt angelegt werden kann, was zu zeitlichen Verzögerungen führen kann.

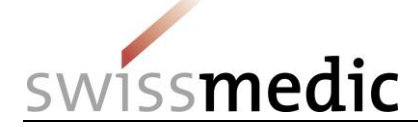

Beachten Sie bitte die folgenden Vorgaben zur Eingabe im Feld Name unter Enter medicines. Es dürfen einzig die folgenden Zeichen verwendet werden:

- A bis Z (Grossschreibung)
- a bis z (Kleinschreibung)
- 0 bis 9 (Ziffern Null bis Neun)
- (Bindestrich)
- \_(Unterstrich)

Alle anderen Zeichen, Leerschläge usw. sind nicht erlaubt. Das Feld Name of medicine wird im Fehlerfall rot umrandet und es kann ohne Korrektur des Fehlers nicht fortgefahren werden. Die Feldlänge ist auf 20 Zeichen beschränkt. Sollte der tatsächliche Präparatename länger als 20 Zeichen sein, muss dieser abgekürzt werden. Das Präparat wird im Swissmedic-System trotzdem mit dem von Ihnen vorgesehenen vollständigen Namen geführt (gemäss Angaben im Gesuchsformular Zulassung/Änderung).

5) über Add medicine wird das Präparat übernommen werden. Nur so wird die Schaltfläche Next freigegeben.

| Enter delivery                                |                                   |                                |                  |
|-----------------------------------------------|-----------------------------------|--------------------------------|------------------|
| Select service                                |                                   |                                |                  |
| Authorisation                                 |                                   |                                |                  |
| Select subject                                |                                   |                                |                  |
| Human medicines                               |                                   |                                |                  |
| Select application category                   |                                   |                                |                  |
| O Application for existing case/authorisation | Application for new authorisation | O Application for authorisatio | n transfer       |
| Enter medicines                               |                                   |                                |                  |
| Name                                          |                                   |                                |                  |
| TestPraeparat                                 |                                   |                                |                  |
|                                               |                                   |                                | + Add medicine   |
| Authorisation / Case no.                      | Name                              | eCTD Dossier                   | Action           |
| 0                                             | TestPraeparat                     |                                | 圃                |
|                                               |                                   | < Ba                           | ck Cancel Next > |

6) Auswahl *Delivery Type* (Gesuchstyp) und weitere Eigenschaften der Einreichung Select delivery type

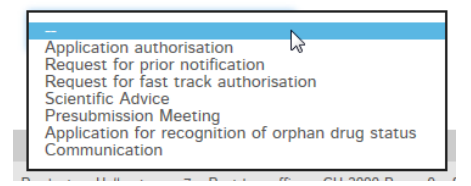

7) Auswahl weitere Eigenschaften der Einreichung, wie z.B. Orphan Drug Status (ODS), Angaben zu Artikel 13, Company Reference und Hash algorithm

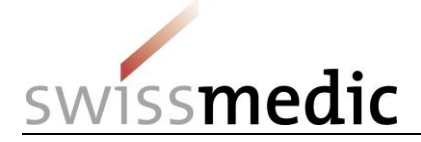

| Features          |                              |
|-------------------|------------------------------|
| ODS recognised    | Art.13 *                     |
| 🔾 Yes 🖲 No        | 🔾 Yes 🔘 No                   |
| Company reference | Hash algorithm *             |
|                   | Message-Digest Algorithm 5 🔽 |

- Die Angaben zu *ODS recognised* dienen Swissmedic zur internen Priorisierung der Einreichungen.
- Eingabe von Yes bei Art.13 verlangt zwingend den Upload eines Art.13-Referenzdossiers.
- Company reference ist ein Freifeld und kann vom Benutzer zur Identifikation der Einreichung verwendet werden.
- Es besteht-dann die Möglichkeit, über die Auswahl bei Hash algorithm die Methode zur Berechnung der Checksum auszuwählen.
- 8) Falls notwendig, kann die Einreichung über <u>Save and exit</u> zwischengespeichert werden. Die Einreichung kann zu einem späteren Zeitpunkt vervollständigt und abgeschlossen werden. Im Dashboard wird dann der Status *Paused* angezeigt.

| Dashboa       | rd                   |                              |                                    |                        |                     |                     |                   |                    |           |
|---------------|----------------------|------------------------------|------------------------------------|------------------------|---------------------|---------------------|-------------------|--------------------|-----------|
| + Delivery of | f a new application  | on                           |                                    |                        |                     |                     |                   |                    |           |
| Ongoing app   | olications 8         | Deliveries 2                 | Upcoming milestones 10             | Inbox 2                |                     |                     |                   |                    |           |
| Delivery ID   | Company<br>reference | Service / Subje              | ect Delivery type                  | Authorisation/Case no. | Name of<br>medicine | Last updated<br>at  | Last updated from | Delivery<br>status | Functions |
| 10000000881   | 1                    | Authorisation/H<br>medicines | luman Application<br>authorisation |                        | Test_0809           | 08.09.2016<br>14:36 | Ralph.Allergan    | Paused             | ► Q 🗎     |

Soll die Einreichung fortgesetzt werden, muss auf den Pfeil unter *Functions* und *Continue delivery* geklickt werden.

Es ist ebenfalls möglich, diese unvollständige Einreichung über das Symbol *Papierkorb* komplett zu löschen.

# Bitte beachten <u>Sie</u>: eine pausierte Einreichung wird nach 30 Tagen automatisch gelöscht, sollte nicht mehr daran gearbeitet <u>und abgeschlossen</u> werden.

9) Im nächsten Schritt muss angegeben werden, welche Art von Dokument hochgeladen werden soll, welches und in welchem Format eingereicht wird (eDOK oder eCTD) und wo diese Dokumente gespeichert sind.).
 Bei Sammelgesuchen, eingereicht im Format eCTD, ist der korrekte Präparatename (Spalte eCTD Dossier in der Tabelle der ausgewählten Präparate) auszuwählen. Damit wird die

Zuordnung mehrerer eCTD-Sequences zum korrekten Präparat sichergestellt.

Über die Funktion *Add another file* können dann allfällige *Working Documents* übertragen werden. Ebenso kann an der Stelle z.B. auch ein Art.13 Referenzdossier hochgeladen werden.

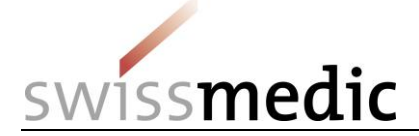

Bitte beachten: Die *Working Documents* sind gleichzeitig mit dem Dossier einzuliefern und nicht erst nach der PublikationErfassung des Gesuchs im Portaldurch Swissmedic.

Mit dem Button Upload werden die Dateien übertragen.

#### Files

#### Add file

| Dossier       | eCTD | ▼ TestPraeparat ▼ | Choose file |
|---------------|------|-------------------|-------------|
| <b>A</b> 11 / |      |                   |             |
| 🚨 Upload      |      |                   |             |

Bitte beachten: Sehr grosse Dateien sollten möglichst zu Randzeiten <u>(Kernzeit von</u> <u>Swissmedic ist zwischen 08 und 18 Uhr)</u> auf das Portal hochgeladen werden, da die Verarbeitung dann in der Regel schneller erfolgt.

Während des *Uploads* wird eine erste automatische technische Überprüfung durchgeführt (inkl. Virusprüfung und Prüfung auf korrektes Dateiformat). Es handelt sich jedoch noch nicht um die technische Validierung im Falle eines eCTDs oder der Strukturprüfung bei eDoks, die erst später und separat durchgeführt werden.

Ein grünes Häkchen zeigt den erfolgreichen Abschluss des *Uploads* an. Je nach Grösse der Einreichung kann dieser Schritt einige Minuten dauern.

| Files              |      |               |               |       |         |
|--------------------|------|---------------|---------------|-------|---------|
| Document type      |      |               | File name     |       |         |
| Dossier            | eCTD | TestPraeparat | eCTD-0000.iso | Đ     |         |
| + Add another file |      |               |               | 📕 Pau | ise all |

Sollte die automatische Prüfung einen Fehler feststellen, wird ein rotes Ausrufezeichen angezeigt. Zusätzlich werden weitere Anhaltspunkte zum möglichen Problem sichtbar, wenn die Maus über das Ausrufezeichen positioniert wird.

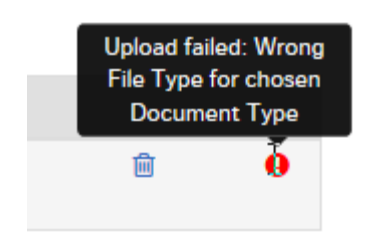

Der Prozess kann erst fortgesetzt werden, wenn der Fehler korrigiert wurde. Zur Korrektur wird der fehlerhafte Upload mittels des Symbols *Papierkorb* gelöscht. Danach kann die korrigierte Datei erneut hochgeladen werden.

10) Ist alles korrekt, kann die Einreichung abgeschlossen und an das System übergeben werden. Dazu wird eine Einreichungsübersicht mit einer Zusammenfassung der Details angezeigt.

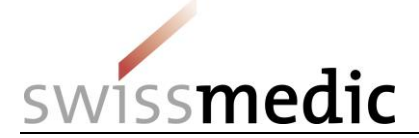

Delivery overview

|                          | Enter delivery   | Submit delivery                                                |                                         |                      |                                        |                               |                     |                      |        |
|--------------------------|------------------|----------------------------------------------------------------|-----------------------------------------|----------------------|----------------------------------------|-------------------------------|---------------------|----------------------|--------|
| Servio                   | ce               | Delivery ov                                                    | erview                                  |                      |                                        |                               |                     |                      |        |
| Subje                    | ct               | Please c                                                       | heck the entries below                  | w for correctness    | before submission.                     |                               |                     |                      |        |
| Delive<br>Featu<br>Files | ery type<br>Ires | Service<br>Authorisation<br>Subject                            |                                         |                      |                                        |                               |                     |                      |        |
| Delive                   | ery overview     | Human medicines<br>Application catego<br>Application for new   | ory<br>authorisation                    |                      |                                        |                               |                     |                      |        |
|                          |                  | Medicines                                                      |                                         |                      |                                        |                               |                     |                      |        |
|                          |                  | Authorisation / Ca<br>0                                        | ise no.                                 | N<br>Te              | ame<br>estPraeparat                    |                               |                     |                      |        |
|                          |                  | Delivery type<br>Application authori                           | sation                                  |                      |                                        |                               |                     |                      |        |
|                          |                  | Features                                                       |                                         |                      |                                        |                               |                     |                      |        |
|                          |                  | Request for proce<br>notification/fast tr<br>is approved<br>No | dure with prior<br>ack authorisation pr | O<br>rocedure N<br>C | DS recognised<br>o<br>ompany reference | i                             | <b>Art.13</b><br>No |                      |        |
|                          |                  | Files                                                          |                                         |                      |                                        |                               |                     |                      |        |
|                          |                  | Document type                                                  | Structure format                        | eCTD dossier         | File name                              | Hash                          |                     |                      |        |
|                          |                  | Dossier                                                        | eCTD                                    | TestPraeparat        | eCTD-0000.iso                          | db1fb1189bc1d736dbd0090ab4b0a | aeb3b9b60e6f17      | 7f2c0f7d5fbbfd535388 | aad    |
|                          |                  |                                                                |                                         |                      |                                        |                               |                     | < Back Cance         | Submit |

An dieser Stelle wird auch die pro *Upload* generierte *Checksum* angezeigt. Damit kann die vollständige Übertragung überprüft werden. Zur besseren Nachvollziehbarkeit wird die berechnete Checksum ebenfalls auf den Quittungen angezeigt.

Bitte beachten-Sie: Es ist nicht mehr notwendig, einen unterschriebenen und datierten Ausdruck der md5-Checksum eines eCTDs per Post einzureichen. Die vom Portal erzeugte Checksum ersetzt diesen Ablauf vollständig.

| Files         |                  |               |               |                                                                  |
|---------------|------------------|---------------|---------------|------------------------------------------------------------------|
| Document type | Structure format | eCTD dossier  | File name     | Hash                                                             |
| Dossier       | eCTD             | TestPraeparat | eCTD-0000.iso | db1fb1189bc1d736dbd0090ab4b0aeb3b9b60e6f17f2c0f7d5fbbfd535388aad |

- 11) Sollten nun noch Änderungen notwendig sein, kann über den Button *Back* ein Fehler korrigiert werden. Ist alles korrekt, kann über den Button *Submit* der Vorgang abgeschlossen werden.
- 12) Anschliessend wird vom System eine Erfolgsmeldung ausgegeben. Zusätzlich wird auch eine Sendequittung im Posteingang abgelegt.

Submitted delivery

The application was successfully submitted. You can find the corresponding delivery confirmation in your inbox.

VM-ID: OS000\_00\_001d\_MB - Merkblatt / V3.1 / mra / ni / 01.09.2018

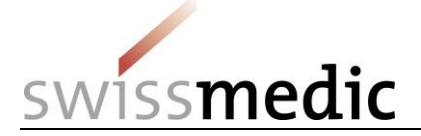

13) Die Einreichung bleibt während der automatischen Verarbeitung im Bereich Deliveries. Es folgen nun im Hintergrund Pr
üfungen f
ür die 
Übernahme der eingelieferten Dateien, u.a. die genauere technische Validierung des eCTDs und des eDoks.

Über das Lupensymbol unter *Functions* kann eine Detailansicht zur gerade erstellten Einreichung aufgerufen werden.

| Dashboa       | rd                |                             |             |                              |                   |                  | Logge               | d in as: /           |                    |            |
|---------------|-------------------|-----------------------------|-------------|------------------------------|-------------------|------------------|---------------------|----------------------|--------------------|------------|
| + Delivery of | a new application |                             |             |                              |                   |                  |                     |                      |                    |            |
| Ongoing app   | lications 15      | Deliveries 13               | Upcoming mi | ilestones 14                 | Inbox 23          |                  |                     |                      |                    |            |
|               |                   |                             |             |                              |                   |                  |                     |                      |                    | ÷          |
| Delivery ID   | Your Reference    | Service / Sub               | ject        | Delivery type                | Auth./Case<br>no. | Name of medicine | Last<br>updated at  | Last updated<br>from | Delivery<br>status | Functions  |
|               |                   | Authorisation/<br>medicines | /Human      | Application<br>authorisation |                   | Sec. 199. 3      | 11.04.2017<br>14:56 | -                    | Accepted           | <b>Q</b> 🗅 |

14) Nach Abschluss des Einreichungsprozesses wird eine <u>entsprechendentsprechende</u> Quittung in der Inbox zur Verfügung gestellt und es wird eine E-Mail an die hinterlegte Korrespondenz-E-Mail-Adresse des Nutzers gesendet

Bitte beachten: Wichtig für Nutzer des Portal ist der Empfang der <u>Quittung</u> Acceptance of Delivery. <del>Das</del>Diese Quittung</u> stellt die Eingangsbestätigung dar. <del>Damit ist auch die</del> <u>Einlieferung einer Erstzulassung abgeschlossen.</u>

#### 5.2.2 Korrektur einer invaliden Einreichung

Sollten technische Probleme bei der Einreichung festgestellt werden, wird der Nutzer über das Dashboard, die mittels einer Annahmeverweigerungsquittung und eineneinem Validation Report zum Fehler informiert. Technisch invalide Einreichungen werden vom System generell nicht akzeptiert.

| Ongoing applications 0           | Deliveries 2                   | Upcoming milestones 0            | Inbox 5                |                  |                     |                      |                     |              |
|----------------------------------|--------------------------------|----------------------------------|------------------------|------------------|---------------------|----------------------|---------------------|--------------|
| Company<br>Delivery ID reference | Service / Subject              | t Delivery type                  | Authorisation/Case no. | Name of medicine | Last updated<br>at  | Last updated<br>from | Delivery stat       | us Functions |
| 10000000277                      | Authorisation/Hur<br>medicines | man Application<br>authorisation |                        |                  | 31.08.2016<br>15:08 |                      | Technically invalid | 🖋 🔍 🗅<br>🗎   |

Es ist dann möglich, die Dokumente zu korrigieren und den Upload erneut zu starten. Technisch invalide Einreichungen werden vom System generell nicht akzeptiert.

Über die Function Correct delivery (der<u>das</u> kleine Stift<u>-Symbol</u>) können die korrigierten Dokumente erneut hochgeladen werden.

| Delivery sta                         | tus Functions |
|--------------------------------------|---------------|
| Technicall <mark>y</mark><br>invalid |               |
| Accepted                             | QB            |

Bitte beachten: Bei einer Korrektureinlieferung müssen alle Dokumente (korrigiertes Dossier, inkl. allfälliger Working Documents) ebenfalls noch einmal hochgeladen werden.

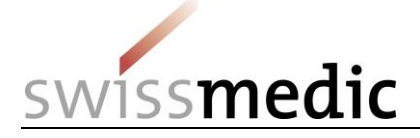

#### 5.2.3 Einreichung einer Änderung

Die Einreichung einer Änderung unterscheidet sich nur marginal von der einer Erstzulassung.

- 1) Für eine Erstzulassung muss Application for new authorisation und Für eine Änderung muss Application for existing case/authorisation ausgewählt werden.
- Auswahl der betroffenen Präparate. Eine Änderung wird auf ein schon bestehendes Präparat gemacht. Deswegen kann aus der Auswahlliste das entsprechende Präparat anhand der Zulassungsnummer oder dedes Präparatenamens ausgewählt werden.

Bitte beachten Sie, dass im Auswahlmenü maximal 15 Präparate angezeigt werden. Ein nicht angezeigtes, registriertes Präparat kann mittels Zulassungsnummer oder dem Namen aufgenommen werden.

- Über Add medicine wird das Präparat dann in die Liste übernommen.
   Für Sammelgesuche kann anschliessend ein weiteres Präparat gesucht und hinzugefügt werden.
- 4) Die weiteren Schritte entsprechen einer Erstzulassung.

#### 5.2.4 Einreichung von Working Documents

# Bitte beachten: Generell sollten die *Working Documents* immer zusammen mit der eigentlichen Einreichung hochgeladen werden, siehe Kapitel 5.2.1.

Zusätzlich zum eDok- oder eCTD-Dossier werden allfällige Fach- und Patienteninformation und die Packungselemente über eine eigene Option im Auswahlmenü hochgeladen.

Files

Add file

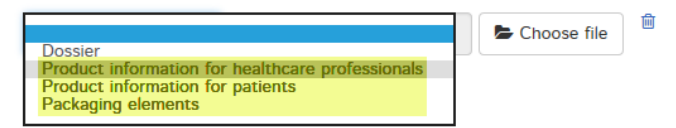

<u>Bitte beachten:</u> Diese Dokumente sollen nicht direkt in ein <u>die Struktur eines</u> eCTD- oder <del>des</del> eDok-Dossier eingefügt werden.

Es ist darüberhinaus nicht notwendig, zusätzlich einen Datenträger mit den Working Documents einzureichen.

#### 5.2.5 Einreichung einer Antwort auf ein laufendes Gesuch

Im Gegensatz zur Einreichung einer *Erstzulassung* und einer *Änderung*, wird eine *Antwort* auf ein laufendes Gesuch direkt auf das Gesuch unter *Ongoing applications* eingereicht.

- 1) Anhand der *Application no,* oder anderer Information wie der *Delivery ID,* wird nach dem gewünschten Gesuch gesucht.
- 2) Beim Gesuch findet sich im Bereich *Functions* ein kleines Umschlagssymbol mit *Enter delivery for this application*, welches den Ablauf zur Einreichung auf ein bestehendes Gesuch startet.

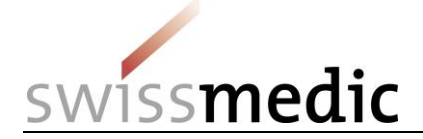

Enter delivery for this application

De

146502

| <ul> <li>Delivery of a new app</li> </ul> | plication          |                    |                   |                          |                    |                    |             |         |
|-------------------------------------------|--------------------|--------------------|-------------------|--------------------------|--------------------|--------------------|-------------|---------|
| Ongoing applications                      | Deliveries Upc     | oming milestones   | nbox              |                          |                    |                    |             |         |
| Filter criteria                           |                    |                    |                   |                          |                    |                    |             |         |
| Application no.                           | 102554912          |                    | Company reference | 9                        |                    |                    |             |         |
| Application type                          |                    |                    | Date of lette     | r from                   | to                 |                    |             |         |
| Authorisation/Case no.                    |                    |                    | Name of medicine  | 9                        |                    |                    |             |         |
| Application status                        |                    |                    | Delivery IE       | )                        |                    |                    | Reset       | Filter  |
| Application no. 🗘 Co                      | ompany reference ≑ | Application type 🗢 | Date of letter 🖨  | Authorisation/Case no. 🗢 | Name of medicine 🗢 | Application status | Delivery ID | Inction |
| 102554912                                 |                    | NA NAS HAM         | 17.06.2016        | 66351                    |                    | IN PROGRESS        | 146502      | Q 🖂 🗅   |
|                                           |                    |                    |                   |                          |                    |                    |             |         |
|                                           |                    |                    |                   |                          |                    |                    |             |         |

3) In der darauf erscheinenden Maske sind die betroffenen Präparate bereits ausgewählt.

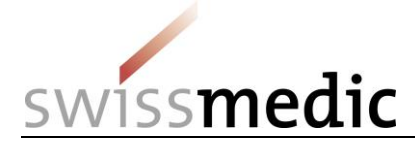

| Enter | del | livery |
|-------|-----|--------|
|       |     |        |

| Select | service |
|--------|---------|

| Select service                                                                                                    |                         |         |                    |                |
|----------------------------------------------------------------------------------------------------|-------------------------|---------|--------------------|----------------|
| Authorisation                                                                                                    |                         |         |                    |                |
| Select subject                                                                                                    |                         |         |                    |                |
|                                                                                                    |                         |         |                    |                |
| Select application category<br>Enter medicines                                                                                                    |                         |         |                    |                |
| Announced or authorised medicines                                                                                                    | Medicines no longer aut | horised |                    |                |
| Authorisation / Case no.                                                                                                    |                         | Name    |                    |                |
|                                                                                                    |                         |         |                    |                |
|                                                                                                    |                         |         |                    | + Add medicine |
| Authorisation / Case no.                                                                                                    | Name                    |         | eCTD Dossier       | Action         |
|                                                                                                    |                         |         | Real Property lies | Ē              |
|                                                                                                    |                         |         |                    |                |
| Select delivery type                                                                                                    |                         |         |                    |                |
| Response to Swissmedic correspondence<br>Application [after accepted fast track/prior<br>Clarification Meeting<br>Renouncement of an application<br>Extention of the time limit of an applicatio<br>Communication | notifikation]           |         | < Back             | Cancel Next >  |

4) Dann werden wieder die Dateien für den Upload ausgewählt:

Files

Add file

| Dossier  | eCTD | Praeparat2106 | Choose file | Ŵ |
|----------|------|---------------|-------------|---|
| 1 Upload |      |               |             |   |

5) Die weiteren Schritte entsprechen einer Erstzulassung.

#### 5.2.6 Einreichung eines Artikel 13-Referenzdossiers

Bitte beachten: In diesem Dokument wird nicht auf den generellen Ablauf von Einreichungen nach Art. 13 eingegangen. Die entsprechenden Vorgabedokumente sind hier weiterhin führend.

Für Einreichungen nach Artikel 13 wird in der Regel zusätzlich ein Referenzdossier hochgeladen. Der Ablauf ist grundsätzlich analog zur Erstzulassung oder Änderung. Bei Artikel 13 wird im Auswahlfeld zusätzlich aber Yes angeklickt um den separat geführten Ablauf zu ermöglichen.

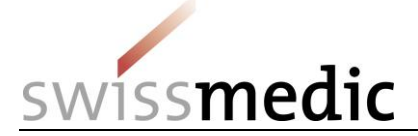

# Bitte beachten: Wird kein Referenzdossier eingereicht, sondern direkt eine konsolidierte Schweizer <u>eCTD-</u>Sequence, darf diese Option *Art.13* nicht ausgewählt werden.

Im Bereich *Files* kann schliesslich zusammen mit der regulären Schweizer eCTD-Sequence noch das Referenzdossier ausgewählt und hochgeladen werden. Siehe auch Kapitel 5.8.3 für den Aufbau der Zip-Datei.

Hier wird eine rudimentäre technische Validierung durchgeführt und das Ergebnis direkt mitgeteilt. Eine weitergehende technische Validierung des Referenzdossiers wird hingegen nicht durchgeführt.

| Select delivery type                                           |                            |           |
|----------------------------------------------------------------|----------------------------|-----------|
| Application authorisation                                      |                            |           |
| Features                                                       |                            |           |
| ODS recognised                                                 | Art.13 *                   |           |
| 🔾 Yes 🔘 No                                                     | 🔘 Yes 🚫 No                 |           |
| Company reference                                              | Hash algorithm *           |           |
| UnserZeichen                                                   | Message-Digest Algorithm 5 |           |
| Files                                                          |                            |           |
| Document type                                                  | File name                  |           |
| Dossier eCTD Test                                              | tPraeparat 0000.zip        | <b>İ</b>  |
|                                                                |                            | Pause all |
| Add file       Reference dossier     Choose file       Lupload | ie                         |           |

Bitte beachten Sie: In diesem Dokument wird nicht auf den generellen Ablauf von Einreichungen nach Art. 13 eingegangen. Die entsprechenden Vorgabedokumente sind hier weiterhin führend.

#### 5.2.7 Einreichung von Sammelgesuchen

Wird eine Einreichung als Sammelgesuch für mehrere Präparate erstellt, werden in der Maske *Enter medicines* alle betroffenen Präparate ausgewählt und mit *Add medicine* übernommen.

Bitte beachten: Ist kein Präparat ausgewählt und es wird auf *Add medicine* geklickt, werden alle auf den Benutzer registrierten Präparate in die Liste übernommen. Das ist in den wenigsten Fällen notwendig und kann zu Problemen bei der Gesuchserfassung durch Swissmedic führen. Zur Korrektur muss die Einreichung gelöscht und neu angelegt werden.

Handelt es sich um eine Einreichung, die nur eDok-geführte Präparate umfasst, muss folgendermassen vorgegangen werden:

- Es wird eine (1) neue Einreichung erstellt

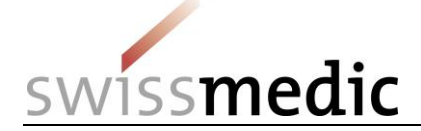

- Es werden die Präparate in die Liste übernommen
- Für alle eDok-geführten Präparate darf bzw. kann nur ein einziges eDok-Dossier hochgeladen werden. Alle Dokumente müssen also in ein einziges eDok-Template eingefügt werden. Gibt es mehrere Formulare, Dokumente usw. müssen diese entsprechend unterschiedlich benannt und in den Ordner eingefügt werden. Es dürfen keine übergeordneten Ordner innerhalb der Zip-Datei pro Sammelgesuch-Präparat erstellt werden, da dies ein invalides Dossier ergeben würde

Handelt es sich um eine Einreichung, die nur eCTD-geführte Präparate umfasst, muss folgendermassen vorgegangen werden:

- Es wird eine (1) neue Einreichung erstellt
- Es werden die Präparate in die Liste übernommen
- Für jedes eCTD-geführte Präparat muss ein eigenständiges eCTD-Dossier hochgeladen werden, sofern sie auch eigenständige Life Cycle haben
  - Sind in einem eCTD-Life Cycle mehrere Präparate enthalten, wird das eCTD-Dossier auf die kleinste Zulassungsnummer hochgeladen

Handelt es sich um eine Einreichung, die sowohl eDok-geführte als auch eCTD-geführte Präparate umfasst, muss folgendermassen vorgegangen werden:

- Es wird eine (1) neue Einreichung erstellt
- Es werden die Präparate in die Liste übernommen
- Für jedes eCTD-geführte Präparat muss ein eigenständiges eCTD-Dossier hochgeladen werden, sofern sie auch eigenständige Life Cycle haben
  - Sind in einem eCTD-Life Cycle mehrere Präparate enthalten, wird das eCTD-Dossier auf die kleinste Zulassungsnummer hochgeladen
- Für alle eDok-geführten Präparate darf bzw. kann nur ein einziges eDok-Dossier hochgeladen werden. Alle Dokumente müssen also in ein einziges eDok-Template eingefügt werden. Gibt es mehrere Formulare, Dokumente usw. müssen diese entsprechend unterschiedlich benannt und in den Ordner eingefügt werden. Es dürfen keine übergeordneten Ordner innerhalb der Zip-Datei pro Sammelgesuch-Präparat erstellt werden, da dies ein invalides Dossier ergeben würde, da die vorgegeben Struktur somit nicht mehr stimmt. Es ist möglich, auf der untersten Strukturebene Ordner anzulegen, sollte dies der Übersichtlichkeit dienen

#### Generell gilt: Eine Auftrennung in mehrere Einreichungen muss vermieden werden, da dies Probleme bei der Erfassung verursachen und zu zeitlicher Verzögerung führen kann.

#### 5.2.8 Einreichung von Antworten, die mehrere Gesuchs-IDs betreffen

Antworten, die mehrere Gesuchs-IDs betreffen, sollen über das eGov Portal auf die niedrigste Gesuchs-ID (Appliation no.) eingereicht werden. Bitte erwähnen Sie das Vorgehen ebenfalls kurz im Begleitbrief.

Die weitere Zuteilung wird Swissmedic bei der Erfassung vornehmen. Das Application Tracking funktioniert auch in so einem Fall korrekt.

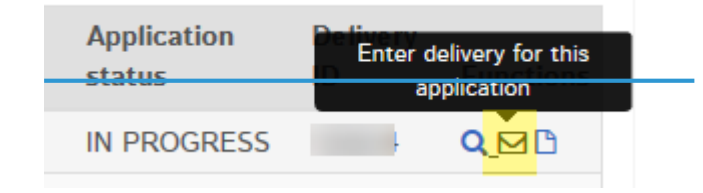

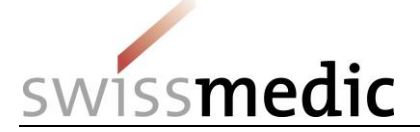

#### 5.2.9 Einreichung nach genehmigtem BZV-Gesuch und Verfahren mit Voranmeldung

Im aktuellen Release des Portals gibt es noch keinen *Delivery Type* speziell für Gesuche, die nach einem genehmigten BZV-Gesuch eingereicht werden. In einem zukünftigen Release wird das noch angepasst.

Bitte gehen Sie vorerst folgendermassen vor, um solche Gesuche einzureichen:

- 1) Swissmedic hat hier schon ein Dummy-Gesuch angelegt, auf welches Sie Ihr Gesuch nach BZV-Genehmigung einreichen müssen.
- 2) Sie finden das entsprechende Gesuch über die Ihnen mitgeteilte Application no. unter Ongoing Applications.
- 3) Über die *Functions* können Sie dann den Ablauf starten.
- Bitte verwenden Sie den Application Type Response to Swissmedic correspondence um Ihr eDok- oder eCTD-Dossier je nach Präparat hochzuladen or application to accepted fast track / prior notification.

#### 5.2.10 Einreichung mit Umstellung von Papier auf eCTD

Bei einer Umstellung von bisherigen Papier-Einreichungen auf eCTD muss bei Swissmedic zuerst ein sogenanntes eCTD-Dossier angelegt werden. Dies kann sowohl über eine Baseline als auch über eine reguläre eCTD-SequenceÄnderung geschehen.

1) Es wird eine neue Einreichung gestartet, für die der Name eines neuen Präparats eingegeben wird:

| Select application category                 |                                  |                           |                       |
|---------------------------------------------|----------------------------------|---------------------------|-----------------------|
| Application for existing case/authorisation | oplication for new authorisation | Application for authorisa | ation transfer        |
| Enter medicines                             |                                  |                           |                       |
| Name                                        |                                  |                           |                       |
|                                             |                                  |                           |                       |
|                                             |                                  |                           | + Add medicine        |
|                                             |                                  | <                         | Back Cancel Next >    |
|                                             |                                  |                           |                       |
| Bitte beachten: Es muss an o                | der Stelle unbedingt             | darauf geachtet w         | verden, innerhalb des |
| Felds Name den korrekten N                  | amen zu verwenden                | . Eingaben wie z.B        | . Notification,       |
| Variation usw. sind hier nich               | t zulässia und führe             | n dazu. dass das I        | Dossier nicht korrekt |

Es dürfen dabei einzig die folgenden Zeichen verwendet werden:

angelegt werden kann, was zu zeitlichen Verzögerungen führen kann.

- A bis Z (Grossschreibung)
- a bis z (Kleinschreibung)
- 0 bis 9 (Ziffern Null bis Neun)
- (Bindestrich)
- \_(Unterstrich)
- Alle anderen Zeichen, Leerschläge usw. sind nicht erlaubt. Ebenso ist Das Feld wird im Fehlerfall rot umrandet und es kann ohne Korrektur des Fehlers nicht fortgefahren werden.
- Die Feldlänge\_ist auf 20 Zeichen beschränkt. Sollte der tatsächliche Präparatename länger als 20 Zeichen sein, muss dieser abgekürzt werden. Das Präparat wird vonim Swissmedic-<u>System</u> trotzdem mit dem von Ihnen vorgesehenen vollständigen Namen geführt (gemäss <u>Ihren</u> Angaben im Formular GesuchGesuchsformular Zulassung/Änderung).

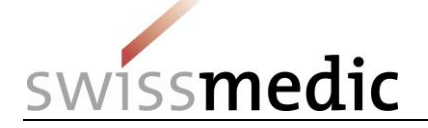

Bitte beachten: Alle anderen Eingaben, wie z.B. Notification, Variation usw. sind hier nicht zulässig und führen dazu, dass das Dossier nicht korrekt angelegt werden und somit zu zeitlichen Verzögerungen führen kann.

2) Das Portal zeigt im nächsten Schritt korrekt an, dass noch kein eCTD-Dossier zum Präparat vorhanden ist:

| Authorisation / Case no. | Name | eCTD Dossier | Action |
|--------------------------|------|--------------|--------|
| 0                        |      |              | 面      |

3) Unter *Add file* ist als Ziel für die eCTD-Sequence automatisch der oben neu eingegebene Präparatenamen ausgewählt.

#### Files

#### Add file

| Dossier  | eCTD |  | Choose file |
|----------|------|--|-------------|
| 🏦 Upload |      |  |             |

4) Danach kann der Upload gestartet werden.

| Files                        |                                | _          |               |   |
|------------------------------|--------------------------------|------------|---------------|---|
| Docum                        | ent type                       |            | File name     |   |
| Dossier                      | eCTD                           | Newdossier | eCTD-0000.iso | Ê |
| Produc<br>for hea<br>sionals | t information<br>thcare profes |            | FI_Ralph.docx | Ê |
| Product for pati             | information<br>ents            |            | 26.10docx     | ê |

Bitte beachten <u>Sie, dass</u>: Eine Baseline <u>wird</u> nicht unter Ongoing applications angezeigt wird. Für Swissmedic stellt eine Umstellung auf eCTD mittels Baseline kein Gesuch dar und entsprechend gibt es auch keinen Eintrag im Application Tracking.

#### 5.2.11 Einreichung von Auflagen (Follow-up Measures)

Derzeit gibt es noch keinen spezifischen *Delivery Type* zur Einreichung von Auflagen. Bitte verwenden sie hier *Variation application* aus dem Auswahlmenü. Swissmedic wird dann bei der Gesuchserfassung die korrekte Zuordnung vornehmen.

#### 5.2.12 Einreichung einer Mitteilung (Communication)

Unter Mitteilung bzw. *Communication* verstehen wir im Portal alle Einreichungen, die keine Erstzulassungen, Änderungen oder Antworten auf Meilensteine sind. Das ist z.B. ein Artikel aus einem Journal, welches relevant für das Gesuch, aber keine Antwort ist. Es kann sich aber auch um Informationen handeln, dass z.B. das Präparat nun im Ausland zugelassen wurde, oder aber z.B. Korrespondenz zu einem bereits eröffneten Signal.

Diese Mitteilungen an Swissmedic können als *New delivery* mittels des *Delivery Types Communication* vorgenommen werden.

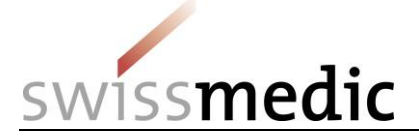

Bitte beachten <u>Sie: Diese: Dieser</u> Delivery type *Communication* darf nicht für die Einreichungen von regulären Gesuchen oder Auflagen (*Follow up Measures*) verwendet werden.

#### 5.2.13 Einreichung einer Zulassungsübertragung

- 1) Es wird der Delivery Type Application for authorisation transfer verwendet.
- 2) Die neue Zulassungsinhaberin wählt das zu übertragende Präparat anhand der Zulassungsnummer aus,
- 3)2) und fügt es mittels Add medicine der Liste hinzu. Für Sammelgesuche können mehrere Präparate ausgewählt und hinzugefügt werden.
- 4)3) lädt das eDok oder das eCTD hochwird hochgeladen

| Service                                                                                                    | Enter delivery                                                                                                    |                                                                                                    |                                     |                              |
|----------------------------------------------------------------------------------------------------|----------------------------------------------------------------------------------------------------|----------------------------------------------------------------------------------------------------|-------------------------------------|------------------------------|
| Subject                                                                                                    | Select service                                                                                                    |                                                                                                    |                                     |                              |
| Medicines                                                                                                    | Authorisation                                                                                                    |                                                                                                    |                                     |                              |
| Delivery type                                                                                                    |                                                                                                    |                                                                                                    |                                     |                              |
| Features                                                                                                    | Select subject                                                                                                    |                                                                                                    |                                     |                              |
| iles                                                                                                    | Human medicines                                                                                                    |                                                                                                    | -                                   |                              |
| Selvery overview                                                                                                    |                                                                                                    |                                                                                                    | 0                                   |                              |
| A REAL PROPERTY AND A REAL PROPERTY AND A REAL |                                                                                                    |                                                                                                    |                                     |                              |
|                                                                                                    | Select application category                                                                                                    |                                                                                                    | -                                   |                              |
|                                                                                                    | Select application category                                                                                                    |                                                                                                    |                                     | der                          |
| 1999, 2019, <b>9</b> 0, 1997, 1997, 1997, 1997, 1997                                                                                                    | Select application category Application for existing case/an                                                                                                    | uthorisation O Application for new authorisation •                                                                      | opplication for authorisation trans | sfer                         |
| 929 A. 2000 M. 1944 (2019) 442 201                                                                                                    | Select application category<br>Application for existing case/an<br>Enter medicines                                                                                                    | uthorisation O Application for new authorisation                                                                        | opplication for authorisation trans | sfer                         |
| ton 2,000 million francoscan                                                                                                    | Select application category<br>Application for existing case/an<br>Enter medicines<br>Authorised medicines                                                                               | uthorisation O Application for new authorisation 3                                                                      | opplication for authorisation trans | sfer                         |
| control of the control of                                                                                                    | Select application category<br>Application for existing case/an<br>Enter medicines<br>Authorised medicines Med<br>Authorisation / Case no.                                               | uthorisation O Application for new authorisation                                                                        | opplication for authorisation trans | sfer                         |
| con go with control of the constant                                                                                                    | Select application category<br>Application for existing case/an<br>Enter medicines<br>Authorised medicines Med<br>Authorisation / Case no.                                               | uthorisation Application for new authorisation                                                                          | opplication for authorisation trans | ster                         |
| (2012) ANNO SA LA CANADA                                                                                                    | Select application category<br>Application for existing case/an<br>Enter medicines<br>Authorised medicines Med<br>Authorisation / Case no.                                               | uthorisation Application for new authorisation                                                                          | opplication for authorisation trans | sfer                         |
| oo Loo Mario na Constan                                                                                                    | Select application category<br>Application for existing case/an<br>Enter medicines<br>Authorised medicines Med<br>Authorisation / Case no.<br>Authorisation / Case no.                   | uthorisation O Application for new authorisation Application for new authorisation                                      | opplication for authorisation trans | sfer<br>+ Add medi           |
| novi go v Menovi na consegan                                                                                                    | Select application category<br>Application for existing case/an<br>Enter medicines<br>Authorised medicines Med<br>Authorisation / Case no.<br>58340<br>Authorisation / Case no.<br>58340 | uthorisation Application for new authorisation Application for new authorisation Application for new authorisation Mame | eCTD Dossier                        | sfer<br>+ Add medi<br>Action |

rissmedic - Swiss Agency for Therapeutic Products - Hallerstrasse 7 - Post box office - CH-3000 Berne 9 - Support - +41 58 462 06 00 👘 - Support - SMC-MLP V1.5.3.0

Es soll ausdrücklich nicht pro Präparat eine separate Einreichung erstellt werden. Swissmedic wird dann bei der Gesuchserfassung die korrekte Zuordnung vornehmen. Idealerweise ist das PDF des Formulars Gesuch Zulassung/Änderung entsprechend mit dem Präparatenamen versehen. Dies vereinfacht die Erfassung.

Bitte beachten: Es darf zwingend 5 Tage vor der Einreichung der Zulasssungsübertragung kein anderes Gesuch der bisherigen Zulassungsinhaberin eingereicht werden. Erst nach der Umregistrierung kann die neue Zulassungsinhaberin neue Gesuche einreichen.

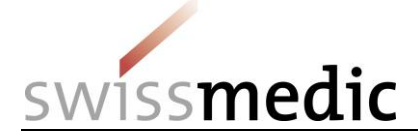

#### 5.2.14 Einreichung einer HOMANT-Präparatemeldung

Bislang konnten HOMANT-Präparatemeldungen nichtkönnen als eDok an Swissmedic und damit auch über das eGov Portal eingereicht werden. Die Wegleitung Guidance eDok wurde aber diesbezüglich angepasst und erweitert.

Bitte gehen Sie im Portal folgendermassen vor:

- Es muss ein eDok, gemäss Template und der Formalen Anforderungen, erstellt werden.
- Die für den Upload notwendige Zip-Datei muss diesem Aufbau entsprechen:
  - Die HOMANT-XML-Datei muss parallel zur Modul-Struktur auf der obersten Ebene abgelegt sein

| A Reispiel Homant oberste Ebene.zip | Name              | Тур          |
|-------------------------------------|-------------------|--------------|
| ····· <mark>i []] m1</mark>         | 퉬 m1              | Folder       |
|                                     | KPAExportEile.xml | XML-Dokument |

- Erstellung einer Delivery im Portal-Dashboard mit Delivery Type "Homant Reporting" auf ein bestehendes Präparat

#### 5.3 Bereich Ongoing applications -> Application Tracking / Gesuchsverfolgung

Über den Bereich *Ongoing applications* kann der Benutzer im Dashboard verschiedene Informationen zu schon laufenden Einreichungen aufrufen, für die er die entsprechenden Berechtigungen hat. Die Funktion *Application tracking* steht für laufende Gesuche ab der Anmeldung des Nutzers am eGov Portal zur Verfügung.

Bevor die Einreichung von der Abteilung Submissions erfasst worden ist, wird die Einreichung nur im Bereich *Deliveries* angezeigt; die dazu gehörenden Quittungen können in der *Inbox* mit der *Delivery ID* gesucht werden. Nach der Gesuchserfassung durch Submissions wird eine Gesuchs-ID vergeben. Gesuche werden ab diesem Zeitpunkt unter der Gesuchs-ID im Bereich *Ongoing applications* angezeigt.

Bitte beachten: Gesuche werden nach erfolgreichem Eingang innerhalb von maximal 5 Tagen von Swissmedic erfasst. Diese Frist gilt generell auch für besondere Gesuchstypen wie BZV, Verfahren mit Voranmeldung, Baseline usw. Es ist entsprechend möglich, dass eine Einreichung noch nicht sofort unter *Ongoing Applications* erscheint. Eine Nachfrage von Nutzerseite ist innerhalb dieser 5 Tage nicht notwendig.

#### 5.4 Bereich Upcoming milestones -> Bevorstehende Meilensteine

Wichtige bevorstehende Meilensteine, d.h. die sogenannten Haltepunkte zwischen den Gesuchsphasen, werden in diesem Bereich angezeigt.

Folgendes ist dabei zu beachten:

- 1. Bei der Gesuchseröffnung erstellt Swissmedic die Planung gemäss den Fristen der Verwaltungsverordnung *Fristen Zulassungsgesuche*.
- 2. Die Plandaten werden von Swissmedic während des laufenden Verfahrens aktualisiert.
  - Wenn Meilensteine früher oder wenig später als die Plandaten abgeschlossen werden, erfolgt die Anpassung der Fristen mit dem Abschluss des Meilensteins.
  - Zeichnet sich ein grösserer Verzug ab (> 1 Monat), erfolgt so bald wie möglich eine entsprechende Neuplanung.
- 3. Optionale Prozessschritte (z.B. zusätzliche Textprüfungsrunde) werden teilweise in der Planung mitberücksichtigt. Werden sie nicht benötigt, werden sie gelöscht und die Planung angepasst.

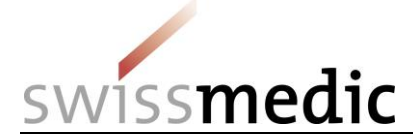

4. Bevorstehende Meilensteine werden nur angezeigt, wenn sie nicht mehr als 30 Tage in der Zukunft liegen.

Die Darstellung und die angezeigten Meilensteine der Planung können sich ändern, wenn Swissmedic die Planungstemplates anpasst. Diese Anpassungen wirken sich nur auf Gesuche aus, welche nach den Änderungen der Planungstemplates eingereicht werden. Wird ein Gesuch erstmalig im Swissmedic eGov Portal aufgenommen oder kommt es bei laufendenden Gesuchen zu Terminänderungen, so wird die Firma über die im Vertrag aufgeführte Korrespondenz-E-Mail-Adresse benachrichtigt.

#### 5.5 Bereich Inbox mit Swissmedic-Korrespondenz

Je nach vertraglicher Vereinbarung mit Swissmedic, wird Korrespondenz von Swissmedic an die Firmen im Posteingang zur Verfügung gestellt. Zusätzlich können hier noch weitere Dokumente (wie Quittungen, Fach-/Patienteninformation und Packungselemente) heruntergeladen werden. Über die Funktion *Retrieve status* wird angezeigt, ob Dokumente schon heruntergeladen oder noch nicht abgeholt wurden. Der Standardnutzer sieht nur Dokumente im Rahmen seiner Berechtigungen. In der Spalte *Subject* wird angezeigt, ob die Korrespondenz zu einer *Delivery* (Einreichung), *Application* (Gesuch) oder einem *Case* (Präparat) zugeordnet ist. Zur eindeutigen Identifikation dient die Identifikationsnummer in der Spalte *Subject no.* 

Der Posteingang muss regelmässig auf neue Dokumente geprüft werden. Werden Dokumente nicht fristgerecht abgeholt, muss von Swissmedic nach Ablauf der Frist ein Nachversand veranlasst werden. In den *Besonderen Nutzungsbedingungen Modul eSubmissions* ist festgelegt, dass die Verfügung von Swissmedic per Einschreiben auf dem Postweg zugestellt werden muss, falls innerhalb der 7-tägigen Frist nach Zustellung kein Öffnen bzw. kein Download erfolgt. Da dieses Nichtabholen zu wesentlichem Mehraufwand führt, kann Swissmedic bei wiederholtem Unterlassen der rechtzeitigen Kenntnisnahme von Verfügungen von der elektronischen Eröffnung wieder auf die postalische Eröffnung von Verfügungen umstellen.

Bitte beachten: Die Dokumente sind bis 60 Tage nach Verfügungsdatum bzw. Gesuchsabschluss im Swissmedic eGov Portal aufrufbar und werden danach automatisch wieder gelöscht. Die Inbox stellt also kein Archiv dar. Die Nutzer sind angehalten, die Dokumente zu sichern.

#### 5.6 Fristen

Im Nutzungsvertrag ist die Handhabung der Fristen für die Nutzer des Portals geregelt. <del>Das</del> Eingangsdatum einer Einreichung wird erst einen Arbeitstag nach Eingang gerechnet. Dies muss beachtet werden, wenn es Fristen für bestimmte Einreichungen gibt.

Die Regelung der besonderen Die Nutzungsbestimmungen, Kapitel 3.2 im Vertrag, wirdwerden wie folgt gehandhabt:

- Die elektronische Übermittlung von Eingaben kann jederzeit erfolgen.
- Als Eingangsdatum und f
  ür die Fristberechnung gilt
  Friststart der Swissmedic-Zeit ist der n
  ächste Arbeitstag nach ZustellungAusstellung der Quittung Acceptance of Delivery Quittung, welche f
  ür eine erfolgreiche Einreichung steht. Die Quittung Delivery confirmation ist hierbei noch nicht ausreichend.
- Die Bestätigungsquittung Acceptance of Delivery gilt als Empfangsbestätigung für meldepflichtigegewisse Gesuche.
- Entspricht das eingegebene Dossier (ZIP-File) nicht den Vorgaben f
  ür eCTD oder eDok wird ein Validation Report zugestellt und die Einreichung gilt als nicht eingeliefert. Es wird in diesem Fall auch noch keine Quittung Acceptance of delivery ausgestellt.

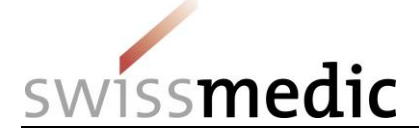

Im Folgenden werden einigezwei Beispiele aufgeführt:

- Frist f
  ür die Einreichung ist 25.01. Einreichung erfolgt am 25.01. und-Quittung <u>Acceptance of delivery</u> ist auf 25.01. datiert. -> Frist ist gewahrt, wenn Antwort am 25.01. erfolgt und Quittung <u>Acceptance of delivery</u> am 25.01. vorliegt.
- Frist f
  ür die Einreichung einer ist 25.01. Einreichung erfolgt am 25.01. Es gibt aber technische Probleme seitens der Firma und es gibt keine-Quittung Acceptance of delivery liegt <u>nicht vor.</u> -> Frist ist nicht eingehaltengewahrt. Hier muss eine in Antrag um Fristverlängerung eingereicht werden.

#### 5.7 Quittungen und Notifikationen

Das Portal stellt für bestimmte Schritte bei der Einreichung und im späteren Verlauf automatisch Quittungen oder sogenannte Notifikationen aus, die z.B. wichtige Informationen über den Status, Fehler, Bestätigungen oder Verfügungen enthalten.

#### 5.7.1 Quittungen

•

Im Rahmen einer Einreichung werden vom Portal automatisch Quittungen zu den einzelnen Schritten erstellt. Diese Quittungen können im Dashboard bei den spezifischen Einreichungen und in der Inbox heruntergeladen werden.

Folgende Arten von Quittungen gibt es:

- Delivery confirmation -> Portal hat Dokumente entgegengenommen
- Acceptance of delivery -> Portal hat Dokumente akzeptiert und beginnt mit Bearbeitung
- Denial of acceptance -> Portal kann Dokumente nicht verarbeiten

Bitte beachten: Sehr wichtig ist hier die Acceptance of delivery, da erst diese Quittung als Eingangsbestätigung gilt. <u>Fehlt diese Quittung, wird die Einreichung von Swissmedic noch nicht weiter bearbeitet.</u>

#### 5.7.2 Notifikationen

Für von Swissmedic erfasste Gesuche, die unter Ongoing Applications verfügbar sind, werden vom Portal zu verschiedenen Schritten Notifikationen erstellt.

Folgende Arten von Notifikationen gibt es:

- Delivery notification -> Portal informiert, dass Swissmedic-Dokumente verfügbar sind
  - Download notification -> Portal quittiert die Abholung von eingeschriebenen Dokumenten
- Expiration notification -> Portal quittiert die Nicht-Abholung von eingeschriebenen Dokumenten und löst einen Papierbrief aus

Im Folgenden ist beispielshaft der Aufbau der Betreffzeile für eine allfällige automatische Weiterleitung aufgeführt:

- Mail 1 New Application = Information über die erstmalige Publikation eines Gesuchs [Swissmedic Portal: New Application; <ZL Nummer>; <SA Nummer>; <Präparatename>; <Referenz>]
- Mail 2 Application Update = Information über Änderungen bei Änderungen eines wesentlichen Meilensteins an einem Gesuch [Swissmedic Portal: Application Update; <ZL Nummer>; <SA Nummer>; <Präparatename>; <Referenz>]
- Mail 3 Correspondence from Swissmedic = Information über Empfang oder Verfall einer Swissmedic-Korrespondenz
   [Swissmedic Portal: Correspondence: <71. Nummers: <84 Nummers: <86 Präparatenames: <86 February</li>

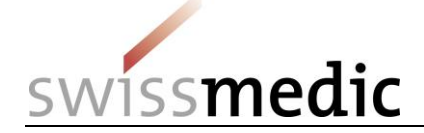

- Mail 4 Correspondence from Swissmedic NZL = Information über Empfang oder Verfall einer Swissmedic-Korrespondenz, welche nicht die Zulassung betrifft (geplant) [Swissmedic Portal: Correspondence]
- Mail 5 Annahme(verweigerungs)quittung ZL = Information über Abschluss der Verarbeitung inkl. Annahmequittung oder Annahmeverweigerungsquittung
- [Swissmedic Portal: Delivery; <ZL Nummer>; <SA Nummer>; <DeliveryID>; <Präparatename>; <Referenz>]
   Mail 6 Annahme(verweigerungs)quittung NZL = Information über Abschluss der Verarbeitung inkl. Annahmequittung oder Annahmeverweigerungsquittung, welche nicht die Zulassung betrifft (geplant)
   [Swissmedic Portal: Correspondence]

# Bitte beachten: Die Betreff-Zeilen der Mail 1 und Mail 2 werden erst umgestellt, wenn alle Firmen auf das Swissmedic eGov Portal umgestellt sind. Bis dahin bleibt der bisher

→ Swissmedic Portal-Application: <ZL-Nummer>; <SA-Nummer> - <"Präparatename">

E-Mails zu den verschiedenen Meilensteinen werden vom System über Nacht versandt. Benachrichtigungen zu neu verfügbarer Korrespondenz von Swissmedic werden zum Zeitpunkt der Bereitstellung der Dokumente in der Inbox versandt.

### 5.8 Technische Details

verwendete Betreff bestehen:

Im folgenden Kapitel wird näher auf bestimmte technische Details eingegangen. Bitte beachten Sie auch das separate Q&A-Dokument.

#### 5.8.1 Delivery Status

Der *Delivery Status* gibt Auskunft über den Status der Verarbeitung. Sollten Fehler oder Probleme festgestellt werden, wird dies entsprechend ausgewiesen.

| Status              | Bedeutung                           |  |
|---------------------|-------------------------------------|--|
| Paused              | Einreichung ist zwischengespeichert |  |
| Processing          | Einreichung wird fortgesetzt        |  |
| Transmitted         | Einreichung wurde gesendet          |  |
| Technically invalid | Technisch invalid                   |  |
| Accepted            | Annahme der Einreichung             |  |
|                     |                                     |  |

Folgende Status gibt es:

# Bitte beachten Sie: Einreichungen in den Status *Paused* und *Technically Invalid* werden nach 30 Tagen automatisch gelöscht.

#### 5.8.2 Dateiformate

| Document type                    | Authorised file formats |
|----------------------------------|-------------------------|
| Dossier in eCTD structure format | zip, iso                |

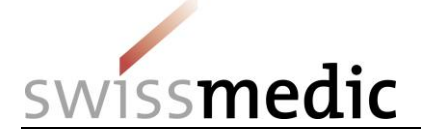

| Dossier in eDok structure format                                                                                         | zip                            |
|----------------------------------------------------------------------------------------------------|--------------------------------|
| Information for healthcare professionals, patient information and veterinary information as working documents            | doc, docx                      |
| Packaging elements as working documents                                                                                  | pdf, doc, docx                 |
| In the KPA notification procedure, additionally basic company dossier, master dossier, specimen quality dossier, message | zip                            |
| Messages containing<br>- Letter<br>- Attachment                                                                          | pdf, doc, docx, zip, xls, xlsx |

<u>Bitte beachten:</u> Die Dateiendungen der oben aufgeführten Dokumente muss immer kleingeschrieben werden, z.B. Dokument.docx. Die Verwendung von Dokument.DOCX führt zu einer Fehlermeldung beim Hochladen.

**Bitte beachten Sie:** Diese Auflistung zeigt nur mögliche Formate. Massgeblich für eine korrekte Einreichung sind aber die Vorgaben der *Wegleitung Formale Anforderungen*.

#### 5.8.3 Aufbau der Zip-Dateien

- 1) Die Zip-Dateien für **eDoks** müssen folgendermassen aufgebaut sein (gilt sowohl für CTD- wie auch NTA-Formate):

Bitte beachten: Die Modul- und Part-Struktur muss auf der obersten Ebene in der Zip-Datei abgelegt sein. Wird noch ein zusätzlicher und übergeordneter Ordner in die Zip-Datei eingebaut, ergibt dies einen Validierungsfehler beim *Upload* in das Swissmedic eGov Portal.

Für NTA-Strukturen (sowohl für TAM wie auch für KPA) gilt hier im Speziellen: Die Datei *gtoc.pdf* muss, entgegen der Vorgabe in der eDok Guidance, unter *1a-admin-info* eingefügt werden.

Die Benennung der Zip-Datei ist frei wählbar, aber auf 40 Zeichen beschränkt.

2) Zip-Dateien für eCTDs müssen folgendermassen aufgebaut sein:

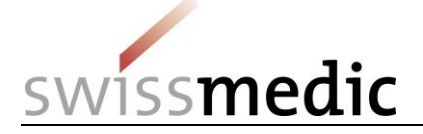

| IZArc - M:\Org\INFR\INM\Public\Testdaten\ | _Heinz\eCTD_Ralph\0000_valid.z  | ip 🖤 💷 🖻                            |          |
|-------------------------------------------|---------------------------------|-------------------------------------|----------|
| Datei Ansicht Aktionen Werkzeuge Op       | tionen Hilfe                    |                                     |          |
|                                           |                                 |                                     |          |
|                                           | Testen Beenden                  |                                     |          |
|                                           | 😥 0000\ 🖊                       |                                     |          |
| ▲ · · · · · · · · · · · · · · · · · · ·   | Nam                             | Тур                                 | Datum    |
|                                           | \mu m1                          | Folder                              |          |
| 2                                         | 🔒 m3                            | Folder                              |          |
|                                           | 🔒 util                          | Folder                              |          |
|                                           | index-md5.txt                   | Textdokument                        | 17.03.20 |
|                                           | index.xml                       | XML-Dokument                        | 17.03.20 |
|                                           |                                 |                                     |          |
| (1) Frei wählbare Bezeichnun              | g für das ZIP-File              |                                     |          |
| (2) Erster und einziger Ordne             | auf Level 1 mit der Seo         | uence-Nummer als Bezeichnung        |          |
| (3) Innerhalb dieses Ordners              | ind Module und eCTD.            | Backhone abgelegt                   |          |
| (b) internato dieses orditers s           | and module and ecilo.           | backbolle abgelegt                  |          |
|                                           |                                 |                                     |          |
|                                           |                                 |                                     |          |
| Typ: ZIP Dateien: 5 Komprimierte          | Größe: 12,059,407 Unkomprimiert | e Größe: 13,309,/ Komprimierung: 9% |          |

 Zip-Dateien für Referenzdossiers müssen folgendermassen aufgebaut sein: Das eGov Portal akzeptiert in der Zip-Datei, welche die Referenzdossier-Dokumente beinhaltet, nur einen einzigen Ordner auf der obersten Dateiebene. Dieser muss mit *Referenzdossier* benannt werden um eine problemlose Verarbeitung in unseren Systemen zu gewährleisten.

Folgende Struktur muss hier eingehalten werden:

#### 🛯 🜆 Example.zip

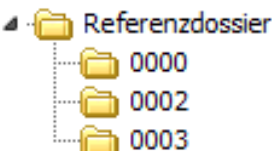

#### 5.8.4 Checksum

Das Portal berechnet für jede Einreichung, inkl. jeder Datei, eine Checksum. Diese Checksum dient dem Nutzer zur Überprüfung der hochgeladenen Dokumente.

Für jede Einreichung kann der Benutzer selbständig auswählen, welche Art von Checksum berechnet und verwendet werden soll. MD5 und SHA 256 sind zwei gängige Verfahren, wobei SHA256 der modernere und sicherere Algorithmus ist.

Kontrollmöglichkeit gibt es nach einer Einreichung anhand der generellen *Checksum* über die gesamte Einreichung und der individuellen *Checksum* pro eingelieferter Datei im Dashboard bei der Einreichung und in der vom System ausgestellten Quittung:

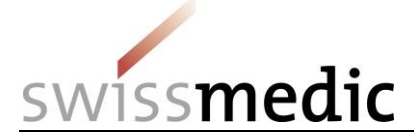

| swissmedic                                                                                                    |                                                                                                    | Denial of acceptance            |  |
|----------------------------------------------------------------------------------------------------|----------------------------------------------------------------------------------------------------|---------------------------------|--|
| Delivery-ID:<br>Application no :                                                                                                    | 10000001                                                                                           | Specimen DEV                    |  |
| Doc-ID:<br>Your reference:                                                                                                    | 0010088727                                                                                         |                                 |  |
| Data issuing platform                                                                                                    | : Swissmedic platform for elect                                                                    | ronic submissions               |  |
| Recipient:                                                                                                    | Swissmedic<br>Hallerstrasse 7<br>3000 Bern 9                                                       | DIGITALLY                       |  |
| Date:                                                                                                    | 2016-05-24 12:11:07                                                                                | Signed                          |  |
| Sender:                                                                                                    |                                                                                                    | swissmearc                      |  |
| User identification:                                                                                                    | Adn-TestuserREF                                                                                    |                                 |  |
| Comment:                                                                                                    | Acceptance of delivery denied<br>Please consult validation repo<br>your application after correcti | l.<br>rt(s) and resubmit<br>on. |  |
| Checksum Delivery:                                                                                                    | MD5<br>3af186832ad1237fe01f738c5                                                                   | 9498573                         |  |
| Attachments:                                                                                                    |                                                                                                    |                                 |  |
| 0 0000.zip<br>3af186832ad1237fe01f7                                                                                                    | 38c59498573                                                                                        |                                 |  |
| 0 0000/index-md5.txt<br>84858379840ec2bb320512bdbc7fb7a<br>0 0000/index.xml<br>3327dd146b9f2bf2389b71d20b2df7d9<br>0 0000/m1/ch/tablets/120-cover/ch-cover.pdf<br>f3278df193f43310ce4bb4a42313eb1<br>0 0000/m1/ch/tablets/12-foapplvar/121-foapplvar/ch-foapplvar.pdf<br>f3278df193f43310ce4bb4a42313eb1<br>0 0000/m1/ch/tablets/12-foapplvar/122-ann-form/1221-formfulldeclaration/ch-fofulldecl.pdf<br>f3278df193f43310ce4bb4a42313eb1<br>0 0000/m1/ch/tablets/12-foapplvar/122-ann-form/1221-formfulldeclaration/ch-fofulldecl.pdf<br>f3278df193f43310ce4bb4a42313eb1<br>0 0000/m1/ch/tablets/12-foapplvar/factors/<br>f3278df193f43310ce4bb4a42313eb1<br>0 0000/m2/23-qos/drug-product.pdf<br>ab3fb370b9fd6aa232842aab646dd5dc<br>0 0000/m2/23-qos/drug-substance.pdf<br>ab3fb370b9fd6aa232842aab64dd5dc<br>0 0000/m3/32-body-data/32p-drug-prod/wonderpil-5mgtablets/32p1-desc-comp/description-<br>and-composition.pdf<br>37c423868635c4d8debfe83012142d37 |                                                                                                    |                                 |  |
| Page 1 of 3                                                                                                    |                                                                                                    |                                 |  |

Wie im obigen Beispiel erkennbar, werden verschiedene ChecksumChecksums generiert:

- 1) Die Checksum für die gesamte Einreichung, d.h. hier wird die Checksum über alle Dokumente (Zip-Datei plus allfällige Working Documents) berechnet.
- 2) Die Checksum für die Zip-Datei des Dossiers
- 3) Die Checksum für jede einzelne Datei in der Einreichung

# Bitte beachten: Bei Unstimmigkeiten muss sofort der <u>Swissmedic-</u>Support kontaktiert werden!

#### 5.8.5 Handling elektronische / digitale Signatur und Quittungen

Von Swissmedic über das eGov Portal versendete <u>DokumenteBriefe</u>, wie z.B. <u>zu</u> Verfügungen oder Quittungen, werden mit einer digitalen Signatur versehen. Der Empfänger kann die Gültigkeit dieser Signatur selber überprüfen. PDF-Anzeigeprogramme (z.B. Adobe Reader) bieten i.d.R. die entsprechenden Funktionen an.

Nachstehend ein Beispiel für eine erfolgreiche Gültigkeitsprüfung:

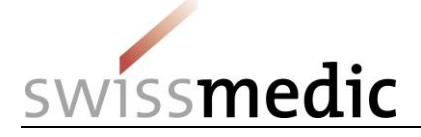

| Datei Bearbeiten An   | reige Fe <u>n</u> ster <u>H</u> ilfe |     |        |     |
|-----------------------|--------------------------------------|-----|--------|-----|
| Start Werkze          | uge Dokument 🖹 🖡                     |     | Q      | 0   |
| Log Unterschrieben un | d alle Unterschriften sind gültig.   |     |        |     |
| (C)                   |                                      |     |        |     |
| C                     | swissmedic                           |     |        |     |
| Ó.                    | Delivery-ID:                         | 100 | 000000 | 021 |
|                       | Doc-ID:                              | 001 | 008987 | 1   |

Treten bei der Gültigkeitsprüfung der Signatur Fehler auf, muss Ihre lokale Informatik-Infrastruktur überprüft werden. Die häufigste Fehlerursache ist ein fehlendes Element in der Zertifikatskette. In der untenstehenden Tabelle ist dargestellt, welche Zertifikate pro Dokumenttyp vorhanden sein müssen, damit eine erfolgreiche Gültigkeitsprüfung durchgeführt werden kann. Die Zertifikate werden auf der Webseite der Swiss Government PKI zur Verfügung gestellt.

Für Zertifikate der Klasse A (Dokumenttyp: Verfügung) steht zur Gültigkeitsprüfung alternativ der *Online Validatorservice der Bundesverwaltung* zur Verfügung (siehe Tabelle unten).

Für die Unterstützung bei der Installation der Zertifikate oder weitergehende Hilfe wenden Sie sich bitte an Ihre Informatikabteilung.

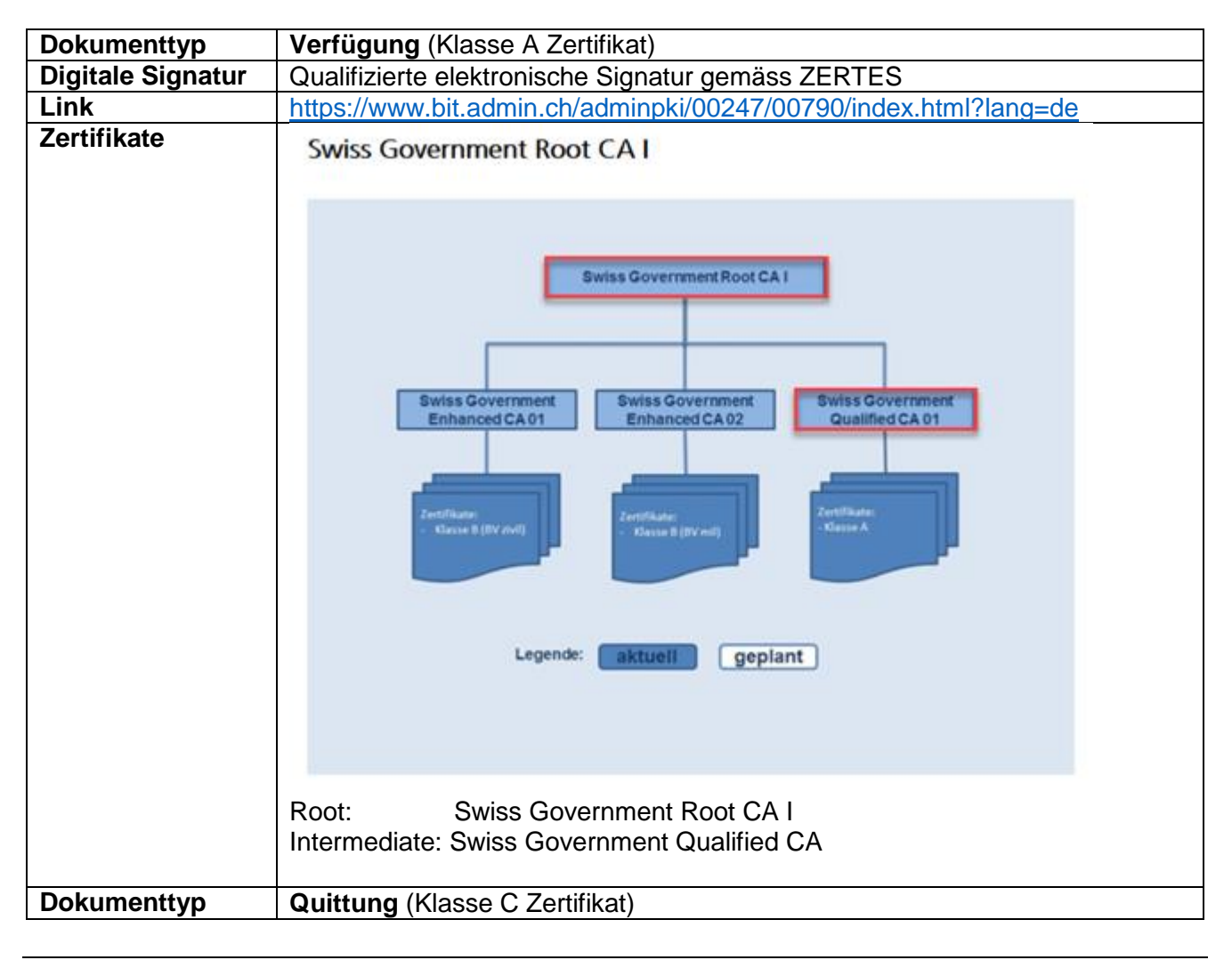

26 / 28

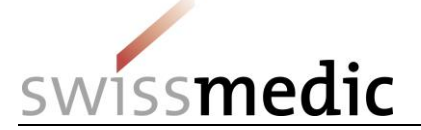

| Digitale Signatur              | Fortgeschrittene elektronische Signatur gemäss ZERTES                                                                                                    |
|--------------------------------|----------------------------------------------------------------------------------------------------|
| Link                           | https://www.bit.admin.ch/adminpki/00247/05329/index.html?lang=de                                                                                                    |
| Zertifikate                    | Swiss Government Root CA II                                                                                                    |
|                                | Swiss Government Root CA II         Swiss Government         Swiss Government         Suiss Government         Suiss Governmen |
|                                | Root: Swiss Government Root CA II<br>Intermediate: Swiss Government Regular CA 01                                                                                                    |
| Alternative<br>Prüfmöglichkeit | Online Validatorservice der Bundesverwaltung<br>https://www.e-service.admin.ch/validator/upload/all/de                                                                                                    |
|                                | Dokumenttyp:<br>Dokument validieren                                                                                                    |
|                                | 1                                                                                                    |
|                                | Wählen Sie den Dokument-Typ<br>Was für ein elektronisches Dokument möchten Sie auf seine Gültigkeit prüfen?                                                                                                    |
|                                | Wählen Sie den Dokumenttyp (Liste)         BAKOM Dokumente         Validator für Veranlagungsverfügungen und Rückerstattungsbelege der Eidgenössischen Zollverwaltung         Dokument eines Betreibungsamtes (eSchKG)         Bundesrecht         Qualifizierte Signatur mit Zeitstempel gemäss ZertES         Qualifizierte Signatur gemäss ZertES         Straffregisterauszug         Mit Swiss Government PKI Smartcard und Zertifikat signiertes und zeitgestempeltes Dokument schweizerischer Behörden         Elektronische öffentliche Urkunden und elektronische Beglaubigungen                                                                                                    |

# 6 Weitere eGov Services

Über das Swissmedic eGov Portal werden noch weitere Services angeboten, die in diesem Merkblatt nicht weiter thematisiert werden.

Für weitere Informationen verweisen wir auf folgende Internet-Seite und die entsprechenden Anleitungen und Merkblätter: <u>https://www.swissmedic.ch/swissmedic/de/home/services/egov-services.html</u>

VM-ID: OS000\_00\_001d\_MB - Merkblatt / V3.1 / mra / ni / 01.09.2018

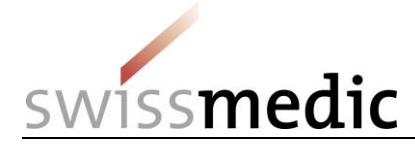

### 7 Support

Support-Meldungen sind möglich via:

- www.swissmedic.ch/gate-support
- it@swissmedic.ch
- 058 46 20 600

Der Support steht Ihnen wochentags zwischen 8 und 18 Uhr zur Verfügung. Anfragen werden in der Regel

Wir unterstützen Sie gerne bei allen technischen oder prozeduralen Fragen zum eGov Portal. Bitte kontaktieren Sie uns dazu immer schriftlich.

<u>Auf Ihre Anfrage erhalten Sie</u> innerhalb von 24 Stunden beantwortet. eine Antwort oder eine erste gualifizierte Rückmeldung.

Anfragen zu allgemeinen Themen oder zu laufenden Gesuchen stellen Sie bitte weiterhin direkt über die entsprechenden Kanäle. So erhalten Sie verzugsfrei Antwort von der zuständigen Stelle.